# Fehlerbehebung bei DFS-Ereignisprotokollen und Warnmeldungen in Meraki Wireless Access Point

## Inhalt

Einleitung Voraussetzungen Anforderungen Verwendete Komponenten Problem Konfigurieren Netzwerkdiagramm Überprüfung und Fehlerbehebung 1. Überprüfung der DFS-Kanaleinstellungen 2. DFS-Ereignismuster - Warnungsprüfung 3. DFS-Ereignis erkannt - Protokollüberprüfung 4. Fehlerbehebung bei DFS-Ereignissen Zugehörige Informationen

# Einleitung

In diesem Dokument wird beschrieben, wie Sie das DFS-Ereignisprotokoll (Dynamic Frequency Selection) und die Warnmeldung im Meraki Wireless Access Point beheben.

## Voraussetzungen

## Anforderungen

Cisco empfiehlt, dass Sie über Kenntnisse in folgenden Bereichen verfügen:

- Grundlegendes zur Meraki Software-Defined Wide Area Network (SD-WAN)-Lösung
- Grundlegende Wireless-Technologie

## Verwendete Komponenten

Dieses Dokument ist nicht auf bestimmte Software- und Hardware-Versionen beschränkt.

Die Informationen in diesem Dokument beziehen sich auf Geräte in einer speziell eingerichteten Testumgebung. Alle Geräte, die in diesem Dokument benutzt wurden, begannen mit einer gelöschten (Nichterfüllungs) Konfiguration. Wenn Ihr Netzwerk in Betrieb ist, stellen Sie sicher, dass Sie die möglichen Auswirkungen aller Befehle verstehen.

## Problem

DFS verwendet Wi-Fi-Frequenzen im 5-GHz-Bereich, die in der Regel Radargeräten vorbehalten sind, z. B. Militärradar, Satellitenkommunikation und Wetterradar. Die DFS-Kanäle variieren von Land zu Land. Der Hauptvorteil bei der Verwendung von DFS-Kanälen besteht darin, die Anzahl der Wi-Fi-Kanäle zu erhöhen.

Jeder Meraki Access Point nutzt den DFS-Kanal, über den eine Warnmeldung ausgelöst wird. DFS-Ereignisprotokoll und Warnmeldung für Meraki MR Access Point Weitere Informationen finden Sie im Screenshot der Warnung auf dem Gerät:

# Radar event pattern detected on channel 116

This AP recorded 11 radar events across 1 channel between Jan 12 00:40 and Jan 13 00:40 CST:

# • Ch. 116: 11 events

Please refer to the <u>event log</u> for more details.

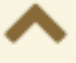

DFS-Musterereignis

Konfigurieren

Netzwerkdiagramm

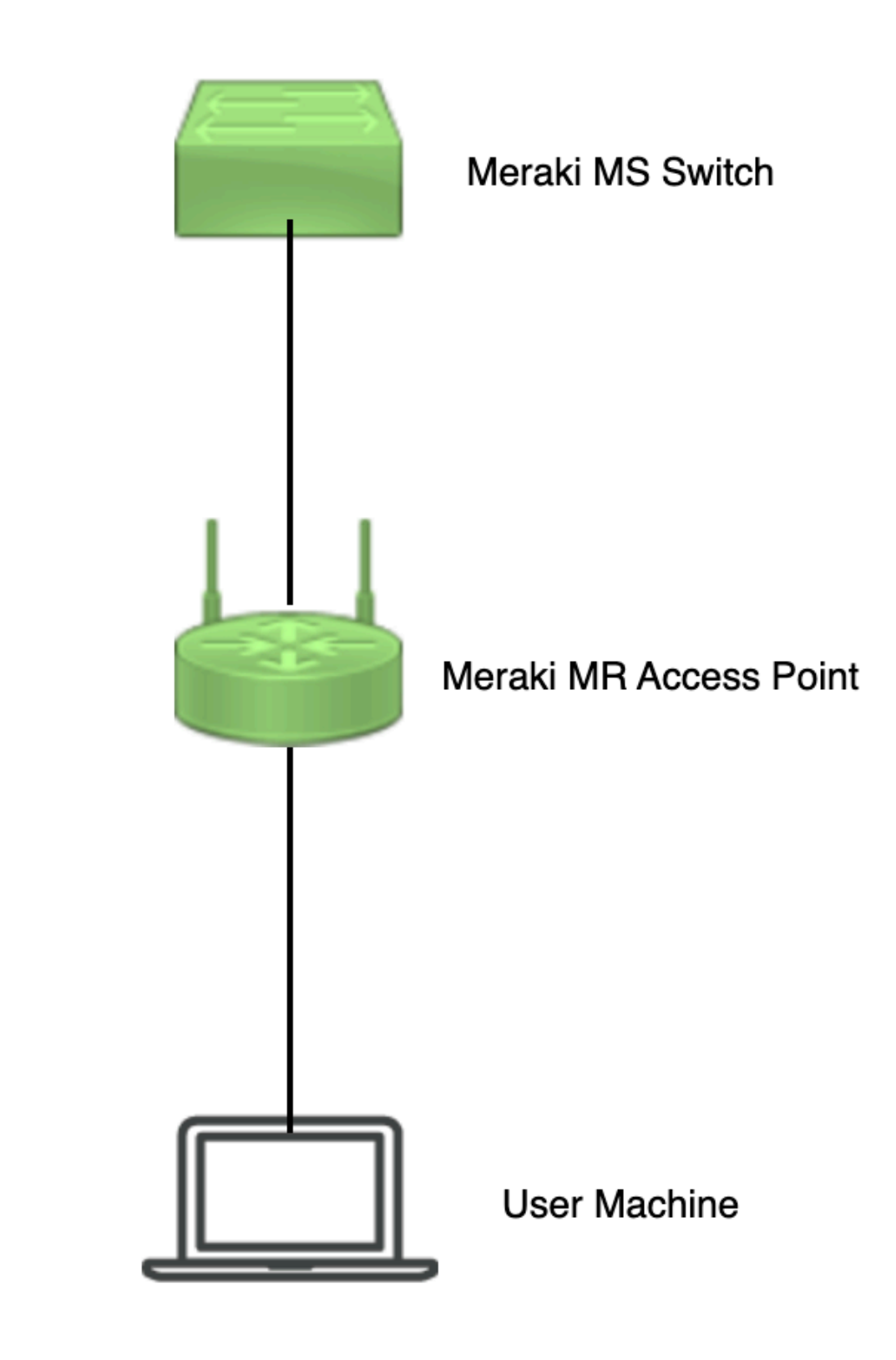

Netzwerkdiagramm

# Überprüfung und Fehlerbehebung

1. Überprüfung der DFS-Kanaleinstellungen

DFS-Kanaleinstellungen können überprüft werden im angezeigten Pfad, der von der Konfiguration des Meraki Access Points abhängt.

Navigieren Sie zu Meraki Dashboard > Meraki (Wählen Sie ein Standortnetzwerk mit Wireless Access Point oder eine Konfigurationsvorlage aus, in der die Konfiguration des Wireless Access Points erfolgt), und navigieren Sie dann zu Wireless > Radio Setting > RF Profile (Wählen Sie das Profil aus, das mit dem Wireless Access Point oder Netzwerk verbunden ist.) Navigieren Sie zu 5 GHz Radio Setting > Channel Assignment Method wie im Bild dargestellt.

| disdo Meraki        |                                              |                 |                        |         |                  | Q Search Dashboard | 1 0 A      |
|---------------------|----------------------------------------------|-----------------|------------------------|---------|------------------|--------------------|------------|
| ** MSP Portal       | This network is acting as the co             |                 |                        |         |                  |                    |            |
|                     | Radio settings                               |                 |                        |         | View old version |                    |            |
| Organization        |                                              |                 | Basic Indoor Profile   | DE      | FAULT INDOOR     |                    |            |
| Network             |                                              |                 |                        | 2.4 GHZ | 5 GHZ            |                    |            |
| Small_Site ~        |                                              |                 | Channel assignment     | Auto    | Auto             |                    |            |
| Network-wide        |                                              | New Profile     | AutoPower max          | 30      | 30               |                    |            |
| Security & SD-WAN   |                                              |                 | AutoPower min          | 5       | 8                |                    |            |
| I Security & SD-WAR |                                              |                 | Min. bitrate           | 12      | 12               |                    |            |
| Switching           |                                              |                 | Channel width          |         | Auto             |                    |            |
| 🗢 Wireless          | Configure<br>SSIDs                           |                 | CHANGE DEFAULT PROFILE | COPY    | ✓ EDIT           |                    |            |
| Trganization        | Access control<br>Firewall & traffic shaping | DEFAULT OUTDOOR | Profile_18Mbps_40MHz   |         |                  |                    |            |
|                     | Splash page                                  | 2.4 GHZ 5 GHZ   |                        | 2.4 GHZ | 5 GHZ            |                    |            |
|                     | SSID availability                            | Auto Auto       | Channel assignment     | Auto    | Auto             |                    |            |
|                     | loT radio settings                           | 30 30           | AutoPower max          | 30      | 30               |                    |            |
|                     | Hotspot 2.0                                  | 5 8             | AutoPower min          | 5       | 8                |                    |            |
|                     | Air Marshal                                  | 12 12           | Min. bitrate           | 18      | 18               |                    |            |
|                     | Granita matri                                | Auto            | Channel width          |         | 40               |                    |            |
|                     | CHANGE DEFAULT PROFILE                       | COPY PEDIT      | DELETE                 | COPY    | ✓ EDIT           |                    | Paint Tile |

DFS-Einstellung 1 überprüfen

| diata Meraki            |                         |              |                    |                                                 |                                       |                             |                        |         | O Search | Dashboard | 0 | ۰         |
|-------------------------|-------------------------|--------------|--------------------|-------------------------------------------------|---------------------------------------|-----------------------------|------------------------|---------|----------|-----------|---|-----------|
| *o* MSP Portal          | General                 |              |                    |                                                 |                                       | Weather Radar               |                        |         | ×        |           |   |           |
| Organization            | 201                     | dHz 38 40    | 44 48              | UNI-2<br>52 56 60 64                            | UNI-2-Extended<br>100 104 108 112     | 116 120 124 128             | <b>132</b> 136 140 144 | UNII-3  | 101 105  |           |   |           |
|                         | 801                     | 38<br>dHz    | 46                 | 54 62<br>58                                     | 102 110<br>108                        | 118 126                     | 134 142<br>138         | 151 159 | -        |           |   |           |
| Network<br>Small_Site ~ |                         |              |                    |                                                 | DFS channels De                       | select DFS channels         |                        |         |          |           |   |           |
| Network-wide            |                         |              |                    |                                                 |                                       |                             |                        | Cance   | I Done   |           |   |           |
| Security & SD-WAN       |                         |              |                    |                                                 |                                       |                             |                        |         |          |           |   |           |
| Switching               | Channel assign          | nment method | Unless i<br>Change | nanually overridden, A<br>channels used by Auto | utoChannel will assign rad<br>Channel | ios to channels with low ir | iterference.           |         |          |           |   |           |
| 🗢 Wireless              | Radio transmit<br>(dBm) | power range  | Transmit           | shorter distance                                |                                       |                             | Transmit farther       |         |          |           |   |           |
| .* Organization         |                         |              |                    | 4 5 6 7 8 9 10                                  | 11 12 13 14 15 16 17                  | 18 19 20 21 22 23 24        | 25 26 27 28 29 30      |         |          |           |   | Picture . |

DFS-Einstellung 2 überprüfen

## 2. DFS-Ereignismuster - Warnungsprüfung

Die DFS-Ereignismuster-Warnung kann im angezeigten Pfad überprüft werden. Navigieren Sie zu Meraki Dashboard > Network (wählen Sie ein beliebiges Standortnetzwerk mit Wireless Access Point aus). Navigieren Sie zu Wireless > Access Points.

| 🗆 # Name   |     | Connectivity | Alerts            | Channels | Configuration status | Model | Status 🖯 🔻 | ×          |
|------------|-----|--------------|-------------------|----------|----------------------|-------|------------|------------|
| <b>D</b> 1 | AP3 |              | DFS event pattern | 1, 128   | Up to date           | MR56  | •          |            |
| □ 2        | AP4 |              | DFS event pattern | 11, 116  | Up to date           | MR56  | •          |            |
| □3         | AP1 |              | DFS event pattern | 6, 116   | Up to date           | MR56  | •          | Paint I Um |

DFS-Ereignismuster - Dashboard-Warnung

## 3. DFS-Ereignis erkannt - Protokollüberprüfung

DFS-Ereignisprotokoll kann im angezeigten Pfad überprüft werden Meraki Dashboard > Network (Wählen Sie ein beliebiges Standortnetzwerk mit Wireless Access Point aus.) Anschließend Network-Wide > Event Log.

|                                          |                                                                                                    |                                                                                                    |                         |                                                                                                    | Q Search Dashboard                                                                                                    | 2 0            |
|------------------------------------------|----------------------------------------------------------------------------------------------------|----------------------------------------------------------------------------------------------------|-------------------------|----------------------------------------------------------------------------------------------------|----------------------------------------------------------------------------------------------------|----------------|
| Destal                                   | This network is bound to the                                                                                                    | e configuration template Small_Site                                                                                                    |                         |                                                                                                    |                                                                                                    |                |
| Portai                                   | Event log for acce                                                                                                    | ss points 🗸                                                                                                    |                         |                                                                                                    |                                                                                                    |                |
| zation                                   | Access point: Any                                                                                                    | Client: Any B                                                                                                    | efore: 01/19/2023 01:53 | (CST)                                                                                                    |                                                                                                    |                |
|                                          | Event type include:                                                                                                    | FS event detected x                                                                                                    | Event type ignore: None |                                                                                                    |                                                                                                    |                |
| ork                                      | Search Reset filters                                                                                                    | 1                                                                                                    |                         |                                                                                                    |                                                                                                    |                |
| ork<br>vork-wide                         | Search Reset filters                                                                                                    | i                                                                                                    |                         |                                                                                                    |                                                                                                    | <u>« newer</u> |
| ork-wide                                 | Search Reset filters Download as  Time (CST)                                                                                                    | Access point                                                                                                    | SSID Client             | Event type                                                                                                    | Details                                                                                                    | <u>« newer</u> |
| rork-wide                                | Search Roset filters Download as  Time (CST)  Jan 19 01:45:54                                                                                                    | Access point                                                                                                    | SSID Client             | Event type<br>DFS event detected                                                                                                    | Details<br>channel: 116, radio: 1                                                                                                    | <u>« newer</u> |
| rork-wide                                | Search Reset filters Download as  Time (CST)  Jan 19 0145-54 Jan 19 0126-37                                                                                                    | Access point<br>_AP1<br>_AP3                                                                                                    | SSID Client             | Event type<br>DFS event detected<br>DFS event detected                                                                                                    | Details<br>channel: 116, radio: 1<br>channel: 128, radio: 1                                                                                                    | <u>« newer</u> |
| rork-wide<br>ching<br>less               | Search Reset filters<br>Download as •<br>Time (CST) •<br>Jan 18 0124:554<br>Jan 18 0124:55                                                                                                    | Access point<br>-AP1<br>-AP2<br>-AP4                                                                                                    | SSID Client             | Event type<br>DFS event detected<br>DFS event detected<br>DFS event detected                                                                                                    | Details<br>channet: 116, radio: 1<br>channet: 128, radio: 1<br>channet: 116, radio: 1                                                                                                    | <u>« newer</u> |
| work-wide<br>ching                       | Search         Reset filters           Download as •           Time (CST) •           Jan 19 01:45:5           Jan 19 01:26:37           Jan 19 01:21:55           Jan 19 01:21:55                                                                                                    | Access point<br>-AP1<br>-AP3<br>-AP3<br>-AP4<br>-AP1                                                                                                    | SSID Client             | Event type<br>DFS event detected<br>DFS event detected<br>DFS event detected<br>DFS event detected                                                                                                    | Details<br>channel: 116, radio: 1<br>channel: 118, radio: 1<br>channel: 116, radio: 1<br>channel: 116, radio: 1                                                                                                    | <u>« newer</u> |
| work-wide<br>ching<br>pless              | Search         Reset filters           Download as •         -           Time (CST) •         -           Jan 19 014554         -           Jan 19 014554         -           Jan 19 014554         -           Jan 19 014555         -           Jan 19 012155         -           Jan 19 0151:35         - | Access point<br>-AP1<br>-AP1<br>-AP1<br>-AP1<br>-AP1<br>-AP1<br>-AP1<br>-AP1                                                                                                    | SSID Client             | Event type<br>DFS event detected<br>DFS event detected<br>DFS event detected<br>DFS event detected<br>DFS event detected                                                                                                    | Details<br>channet: 116, radio: 1<br>channet: 128, radio: 1<br>channet: 116, radio: 1<br>channet: 116, radio: 1                                                                                                    | <u>« newer</u> |
| work-wide<br>ching<br>eless<br>anization | Search         Reset filters           Download as •         -           Jan 18 014554         -           Jan 18 012637         -           Jan 18 012637         -           Jan 18 012637         -           Jan 18 015435         -           Jan 18 005638         -                                   | Access point<br>-AP1<br>-AP2<br>-AP4<br>-AP1<br>-AP1<br>-AP2<br>-AP4<br>-AP1                                                                                                    | SSID Client             | Event type<br>DFS event detected<br>DFS event detected<br>DFS event detected<br>DFS event detected<br>DFS event detected<br>DFS event detected                                                                                         | Details<br>channel: 116, radio: 1<br>channel: 128, radio: 1<br>channel: 116, radio: 1<br>channel: 128, radio: 1<br>channel: 128, radio: 1                                                                               | <u>* newer</u> |
| work-wide<br>Iching<br>anization         | Search         Reset filters           Download as •           Time (CST) •           Jan 19 01:45:54           Jan 19 01:26:37           Jan 19 01:27:35           Jan 19 00:55:18           Jan 19 00:55:13           Jan 19 00:51:37           Jan 19 00:51:37                                            | Access point<br>-AP1<br>-AP3<br>-AP3<br>-AP4<br>-AP1<br>-AP3<br>-AP4<br>-AP1<br>-AP3                                                                                                    | SSID Client             | Event type<br>DFS event detected<br>DFS event detected<br>DFS event detected<br>DFS event detected<br>DFS event detected<br>DFS event detected<br>DFS event detected                                                                   | Details<br>channel: 116, radio: 1<br>channel: 116, radio: 1<br>channel: 116, radio: 1<br>channel: 116, radio: 1<br>channel: 116, radio: 1<br>channel: 116, radio: 1                                                     | s.newet        |
| work-wide<br>cching<br>less<br>inization | Search         Reset filters           Download as •            Time (CST) •         Jan 19 014554           Jan 19 014554         Jan 19 012437           Jan 19 012437         Jan 19 005518           Jan 19 005518         Jan 19 005517           Jan 19 0054077         Jan 19 005407                  | Access point                                                                                                    | SSID Client             | Event type<br>DFS event detected<br>DFS event detected<br>DFS event detected<br>DFS event detected<br>DFS event detected<br>DFS event detected<br>DFS event detected<br>DFS event detected                                             | Details<br>channet: 118, radio: 1<br>channet: 128, radio: 1<br>channet: 118, radio: 1<br>channet: 118, radio: 1<br>channet: 118, radio: 1<br>channet: 118, radio: 1<br>channet: 118, radio: 1<br>channet: 118, radio: 1 | 1999.2 × 100   |
| work-wide<br>ching<br>nless<br>anization | Search         Reset filters           Download as •            Jan 18 014554         Jan 18 012637           Jan 18 012637         Jan 18 012637           Jan 18 01535         Jan 18 015513           Jan 18 0055137         Jan 18 0054177           Jan 18 0012100         Jan 18 001558                | Access point -AP1 -AP2 -AP4 -AP1 -AP2 -AP4 -AP1 -AP2 -AP4 -AP1 -AP2 -AP2 -AP4 -AP1 -AP2 -AP4 -AP1 -AP1 -AP2 -AP4 -AP1 -AP4 -AP1 -AP1 -AP4 -AP1 -AP4 -AP1 -AP4 -AP1 -AP4 -AP1 -AP4 -AP4 -AP4 -AP4 -AP4 -AP4 -AP4 -AP4 | SSID Client             | Event type<br>DFS event detected<br>DFS event detected<br>DFS event detected<br>DFS event detected<br>DFS event detected<br>DFS event detected<br>DFS event detected<br>DFS event detected<br>DFS event detected<br>DFS event detected | Details<br>channet: 116, radio: 1<br>channet: 128, radio: 1<br>channet: 116, radio: 1<br>channet: 116, radio: 1<br>channet: 116, radio: 1<br>channet: 116, radio: 1<br>channet: 116, radio: 1<br>channet: 128, radio: 1 | <u>s.newer</u> |

## 4. Fehlerbehebung bei DFS-Ereignissen

Eine Warnmeldung über erkannte DFS-Muster und ein Protokoll über erkannte DFS-Ereignisse werden mit einer Konfigurationsänderung im Funkprofil des Wireless Access Point behoben. Siehe den angezeigten Pfad.

Navigieren Sie zu Meraki Dashboard > Network (Wählen Sie ein Standortnetzwerk mit Wireless Access Point oder eine Konfigurationsvorlage aus, in der die Konfiguration des Wireless Access Points vorgenommen wurde.) Anschließend Wireless > Radio Setting > RF Profile (Profil auswählen, das mit dem Wireless Access Point oder Netzwerk verbunden ist) > 5 GHz Radio Setting > Channel Assignment Method.

| disdi Meraki                                                                                                    |                                                                                |                 |                        |         |              | Q Search Dashboard | <b>1</b> 0 🖡     |  |  |  |  |  |
|----------------------------------------------------------------------------------------------------|--------------------------------------------------------------------------------|-----------------|------------------------|---------|--------------|--------------------|------------------|--|--|--|--|--|
| * MSP Portal                                                                                                    | This network is acting as the configuration template for <u>196 networks</u> . |                 |                        |         |              |                    |                  |  |  |  |  |  |
| Organization                                                                                                    | Radio settings                                                                 |                 |                        |         |              |                    | View old version |  |  |  |  |  |
|                                                                                                    |                                                                                |                 | Basic Indoor Profile   | DE      | FAULT INDOOR |                    |                  |  |  |  |  |  |
| Network                                                                                                    |                                                                                |                 |                        | 2.4 GHZ | 5 GHZ        |                    |                  |  |  |  |  |  |
| Small_Site ~                                                                                                    |                                                                                |                 | Channel assignment     | Auto    | Auto         |                    |                  |  |  |  |  |  |
| Oktive Antiperiod Antiperiod A |                                                                                | New Profile     | AutoPower max          | 30      | 30           |                    |                  |  |  |  |  |  |
| fill country to the WAN                                                                                                    |                                                                                |                 | AutoPower min          | 5       | 8            |                    |                  |  |  |  |  |  |
| Security & SD-WAN                                                                                                    |                                                                                |                 | Min. bitrate           | 12      | 12           |                    |                  |  |  |  |  |  |
| Switching                                                                                                    |                                                                                |                 | Channel width          |         | Auto         |                    |                  |  |  |  |  |  |
| Wireless                                                                                                    | Configure<br>SSIDs                                                             |                 | CHANGE DEFAULT PROFILE | COPY    | P EDIT       |                    |                  |  |  |  |  |  |
| Organization                                                                                                    | Access control<br>Firewall & traffic shaping                                   | DEFAULT OUTDOOR | Profile_18Mbps_40MHz   |         |              |                    |                  |  |  |  |  |  |
|                                                                                                    | Splash page                                                                    | 2.4 GHZ 5 GHZ   |                        | 2.4 GHZ | 5 GHZ        |                    |                  |  |  |  |  |  |
|                                                                                                    | SSID availability                                                              | Auto Auto       | Channel assignment     | Auto    | Auto         |                    |                  |  |  |  |  |  |
|                                                                                                    | Radio settings                                                                 | 30 30           | AutoPower max          | 30      | 30           |                    |                  |  |  |  |  |  |
|                                                                                                    | Hotspot 2.0                                                                    | 5 8             | AutoPower min          | 5       | 8            |                    |                  |  |  |  |  |  |
|                                                                                                    | Air Marshal                                                                    | 12 12           | Min. bitrate           | 18      | 18           |                    |                  |  |  |  |  |  |
|                                                                                                    | VINIER PROF                                                                    | Auto            | Channel width          |         | 40           |                    |                  |  |  |  |  |  |
|                                                                                                    | CHANGE DEFAULT PROFILE                                                         | COPY PEDIT      | DELETE                 | COPY    | EDIT         |                    |                  |  |  |  |  |  |

DFS-Auswahl aufheben - Einstellung 1

| diali: Meraki           |                   |                          |                                                      |                                       |                          |                   |               | O Search Dashboard | 1 0 |        |
|-------------------------|-------------------|--------------------------|------------------------------------------------------|---------------------------------------|--------------------------|-------------------|---------------|--------------------|-----|--------|
|                         | General           |                          |                                                      |                                       |                          |                   |               | ×                  |     |        |
| •°e MSP Portal          |                   | UNI-1                    | UNII-2                                               | UNII-2-Extended                       | Weather Radar            |                   | UNII-3        | ISM                |     |        |
| Organization            | 20 MHz            | 36 40 44 4               | 52 58 60 64                                          | 100 104 108 112                       | 116 120 124 128          | 132 136 140 144   | 149 153 157 1 | 1 165              |     |        |
|                         | 40 MHz            | 38 46                    | 54 62                                                | 102 110                               | 118 126                  | 134 142           | 151 159       |                    |     |        |
|                         | SO WAL            | 42                       | 58                                                   | 106                                   | 122                      | 138               | 155           |                    |     |        |
| Network<br>Small_Site ~ |                   |                          |                                                      | DFS channels                          | elect DFS channels       |                   |               |                    |     |        |
| Network-wide            |                   |                          |                                                      |                                       |                          |                   | Cancel        | Done               |     |        |
| Security & SD-WAN       |                   |                          |                                                      |                                       |                          |                   |               |                    |     |        |
| Switching               | Channel assignme  | ent method Unles<br>Chap | s manually overridden, A<br>ge channels used by Auto | utoChannel will assign rad<br>Channel | ios to channels with low | interference.     |               |                    |     |        |
| 🔶 Wireless              | Radio transmit po | wer range Transr         | it shorter distance                                  |                                       |                          | Transmit farther  |               |                    |     |        |
|                         | (upm)             |                          | 4 5 6 7 8 9 10                                       | 11 12 13 14 15 16 17                  | 18 19 20 21 22 23 24     | 25 26 27 28 29 30 |               |                    |     | Partor |

DFS-Auswahl aufheben - Einstellung 2

# Zugehörige Informationen

- Meraki Wireless Dynamic Frequency Selection (DFS)
- Technikcal Support und Dokumentation Cisco Systems

#### Informationen zu dieser Übersetzung

Cisco hat dieses Dokument maschinell übersetzen und von einem menschlichen Übersetzer editieren und korrigieren lassen, um unseren Benutzern auf der ganzen Welt Support-Inhalte in ihrer eigenen Sprache zu bieten. Bitte beachten Sie, dass selbst die beste maschinelle Übersetzung nicht so genau ist wie eine von einem professionellen Übersetzer angefertigte. Cisco Systems, Inc. übernimmt keine Haftung für die Richtigkeit dieser Übersetzungen und empfiehlt, immer das englische Originaldokument (siehe bereitgestellter Link) heranzuziehen.